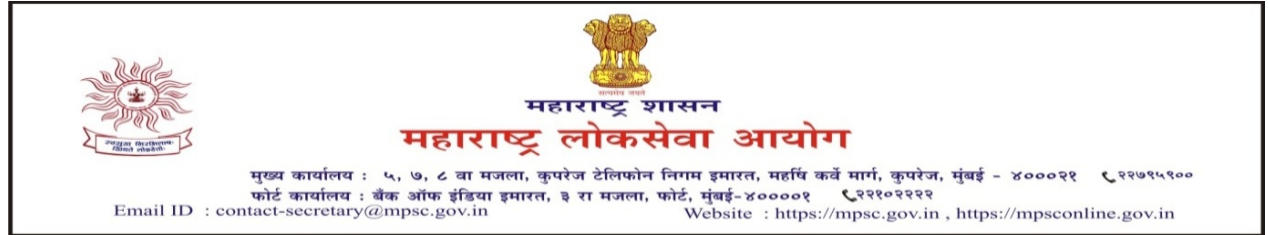

क्रमांक : एमआयएस-०१२२/प्र.क्र.२०/२०२२/३१

दिनांक - ३१ मार्च, २०२३

## - : प्रसिद्धीपत्रक:-

- विषय :- लिपिक टंकलेखक व कर सहायक या संवर्गांच्या टंकलेखन कौशल्य चाचणीच्या मॉक लिंकबाबत.
- संदर्भ:- (१) जाहिरात क्रमांक ५८/२०२२ आणि ६०/२०२२.

(२) आयोगाचे समक्रमांकाचे दिनांक २३ मार्च, २०२३ रोजीचे प्रसिध्दीपत्रक.

महाराष्ट्र लोकसेवा आयोगाच्या दिनांक २३ मार्च, २०२३ रोजीच्या प्रसिध्दीपत्रकानुसार महाराष्ट्र गट-क सेवा मुख्य परीक्षा-२०२१ मधील लिपिक टंकलेखक व कर सहायक या संवर्गाकरीता टंकलेखन कौशल्य चाचणीसाठी मॉक लिंक उपलब्ध करून देण्याबाबत घोषणा करण्यात आली होती.

२. प्रस्तुत संवर्गांच्या मराठी व इंग्रजी टंकलेखनासाठी मॉक लिंक आयोगाच्या संकेतस्थळावर उपलब्ध करून देण्यात आली आहे. उमेदवारांनी मराठी टंकलेखनासाठी मॉक लिंक वापरण्याकरीता सोबत जोडलेल्या परिशिष्ट - अ मधील मार्गदर्शक सुचनांचा अवलंब करावा.

ठिकाण : मुंबई

सह सचिव, दक्षता, धोरण व संशोधन, महाराष्ट्र लोकसेवा आयोग

## परिशिष्ट - अ

(१) मराठी टंकलेखनासाठी आयोगाच्या संकेतस्थळावर उपलब्ध करून देण्यात आलेली Mock Link वापरण्याकरीता प्रथम उमेदवारांनी Windows 7/8/10/11 with 32/64 Bit OS संगणकावर आयोगाच्या संकेतस्थळावरील ONLINE FACILITIES > Typing Skill Test या सदराखाली उपलब्ध करून देण्यात आलेला Marathi Typing Software पैकी आपल्या संगणकास लागू असलेला Software डाऊनलोड करून इन्स्टॉल करावा.

(२) सदर सॉफ्टवेअर इन्स्टॉल केल्यानंतर पुढे नमुद केल्याप्रमाणे संगणकावर कृती करावी :- Settings > Time and Language > Language > Spelling, typing, & keyboard settings > Advanced keyboard Setting > Switching input methods (then click on both boxes shown below) > Language bar options (then click on Docked in the taskbar). तदनंतर Taskbar मधील EN/ENG (Language bar) वर क्लिक करून Hindi (India)/Hindi Indic Input 3 सेलेक्ट करावे. सदर बदल केल्यानंतर उमेदवारांना मराठी टंकलेखनासाठी देण्यात आलेली Mock Link वापरून Remigton Marathi Layout नुसार मराठी टंकलेखन करता येईल.

( टिप — उपरोक्त नमुद कृती ही उदाहरण म्हणून Windows 10 with 64 Bit OS नुसार देण्यात आली आहे. उमेदवारांनी Windows XP/7/8/11 with 32/64 Bit OS मधील Settings लागू असेल त्याप्रमाणे करावी.)

(४) संगणकावर करावयाची उपरोक्त नमुद कृती चित्रात्मक स्वरुपात खालीलप्रमाणे आहे:-

## Settings 2 0 OneDriv Windows Update Web browsing Last checked: 1 minute ago Find a setting Personalization Network & Internet Devices Phone Link your Android, iPhone Accounts Your accou Time & Language Gaming (17 Ease of Access nifier, high O Search Privacy Update & Security Windows Update, backup ←. Settings 1 X Date & time 命 Home Related settings Find a setting Current date and time Date, time & regional formatting 12:10, 30 March 2023 Time & Language Add clocks for different time zones Set time automatically 🗟 Date & time Off Help from the web 👰 Region Set time zone automatically Setting up Date and Time in Windows Off Setting an alarm A<sup>₱</sup> Language Set the date and time manually Speech Change Get help Give feedback Synchronize your clock Last successful time synchronization: 07-12-2022 05:39:19 Time server: time.windows.com Sync now Time zone (UTC+05:30) Chennai, Kolkata, Mumbai, New Delhi $\sim$ Adjust for daylight saving time automatically

## Select the red rectangles shown in below images

| ← Settings                                                         |                                                                                                    | - a ×                                                       |
|--------------------------------------------------------------------|----------------------------------------------------------------------------------------------------|-------------------------------------------------------------|
|                                                                    |                                                                                                    |                                                             |
| යි Home                                                            | Language                                                                                                    | Delated settings                                            |
| Find a setting                                                     |                                                                                                    | Administrative language settings                            |
| Time & Language                                                    | Windows display         Apps & websites         Regional format           English (United States)         English (India)         English (India) | Date, time & regional formatting                            |
| 🗒 Date & time                                                      |                                                                                                    | Spelling, typing, & keyboard settings                       |
| 🚳 Region                                                           | Keyboard Speech<br>English (United States) English (United States)                                                                                | Help from the web                                           |
| ,A <sup>≇</sup> Language                                           | nuðlasu farunten ennenski muðlinsu farunten stenenski                                                                                             | Choosing language settings for your<br>keyboard             |
| D Speech                                                           | Windows display language                                                                                                    | Installing language pack for speech                         |
|                                                                    | English (United States)                                                                                                    | Changing Microsoft Store region<br>Adding an input language |
|                                                                    | Windows features like Settings and File Explorer will appear in this<br>language.                                                                 |                                                             |
|                                                                    | Preferred languages                                                                                                    | Get help Give feedback                                      |
|                                                                    | Apps and websites will appear in the first language in the list that they                                                                         | _                                                           |
|                                                                    | support.                                                                                                    |                                                             |
|                                                                    | + Add a language                                                                                                    |                                                             |
|                                                                    |                                                                                                    |                                                             |
|                                                                    | I                                                                                                    |                                                             |
|                                                                    | $\downarrow$                                                                                                    |                                                             |
| < Settings                                                         |                                                                                                    | – a ×                                                       |
| ப் Home                                                            | Typing                                                                                                    |                                                             |
| Find a setting                                                     | On                                                                                                    |                                                             |
| Devices                                                            | How AI has helped you                                                                                                    |                                                             |
| Bluetooth & other devices                                          | Typing insights                                                                                                    |                                                             |
| () Mouse                                                           | Hardware keyboard                                                                                                    |                                                             |
| Typing                                                             | languages                                                                                                    |                                                             |
| 🖉 Pen & Windows Ink                                                | Off                                                                                                    |                                                             |
| P AutoPlay                                                         | Autocorrect misspelled words I type Off Off                                                                                                    |                                                             |
| 🖞 USB                                                              | Multilingual text suggestions                                                                                                    |                                                             |
|                                                                    | Show text suggestions based on the recognized languages you're<br>typing in                                                                       |                                                             |
|                                                                    | • off                                                                                                    |                                                             |
|                                                                    | More keyboard settings                                                                                                    |                                                             |
|                                                                    | Make my keyboard focus easier to see                                                                                                    |                                                             |
|                                                                    | Advanced keyboard settings                                                                                                    |                                                             |
|                                                                    |                                                                                                    | 1                                                           |
|                                                                    |                                                                                                    |                                                             |
|                                                                    | $\checkmark$                                                                                                    |                                                             |
| ← Settings                                                         |                                                                                                    | -                                                           |
| 命 Advanced keyboard s                                              | settings                                                                                                    |                                                             |
| Override for default input method                                  | 1                                                                                                    | Get help                                                    |
| If you want to use an input method that's differe                  | ent than the first one in                                                                                                    |                                                             |
| your language list, choose it here Use language list (recommended) | ~                                                                                                    |                                                             |
|                                                                    |                                                                                                    |                                                             |
| Switching input methods                                            |                                                                                                    |                                                             |
| Let me use a different input method for eac                        | ch app window                                                                                                    |                                                             |
| Use the desktop language bar when it's ava                         | ilable                                                                                                    |                                                             |
| Language bar options                                               |                                                                                                    |                                                             |

Input language hot keys

Emoji panel

Don't close the panel automatically after an emoji has been entered

|                                                                                                    | 1            |          |     |   |
|----------------------------------------------------------------------------------------------------|--------------|----------|-----|---|
| ← Settings                                                                                                    | $\checkmark$ |          | - 0 | × |
|                                                                                                    |              |          |     |   |
| Override for default input method                                                                                |              | Get help |     |   |
| If you want to use an input method that's different than the first one in<br>your language list, choose it here. |              |          |     |   |
| Use language list (recommended)                                                                                  |              |          |     |   |
| Switching input methods                                                                                          |              |          |     |   |
| Let me use a different input method for each app window                                                          |              |          |     |   |
| Use the desktop language bar when it's available                                                                 |              |          |     |   |
| Language bar options                                                                                             |              |          |     |   |
| Input language hot keys                                                                                          |              |          |     |   |
| Emoji panel                                                                                                    |              |          |     |   |
| Don't close the panel automatically after an emoji has been entered                                              |              |          |     |   |
|                                                                                                    |              |          |     |   |
|                                                                                                    |              |          |     |   |
|                                                                                                    |              |          |     |   |
| ← Settings                                                                                                    | •            |          | - 0 | × |
| Advanced keyboard settings                                                                                       |              |          |     |   |
| Language Ber Advanced Key Settings                                                                               |              | Get help |     |   |
| Language Bar<br>If you war O Roating On Desktop                                                                  |              |          |     |   |
| your lang Occked in the taskbar<br>Use lang OHldden                                                              |              |          |     |   |
| Show the Language bar as transparent when inactive Switchi Show additional Language bar icons in the taskbar     |              |          |     |   |
| Show text labels on the Language bar                                                                             |              |          |     |   |
| Vse ti                                                                                                    |              |          |     |   |
| Language                                                                                                    |              |          |     |   |
| Input lang                                                                                                    |              |          |     |   |
| Етојі р ОК Cancel Арріу                                                                                          |              |          |     |   |
| Don't close the panel automatically after an emoji has been entered.                                             |              |          |     |   |

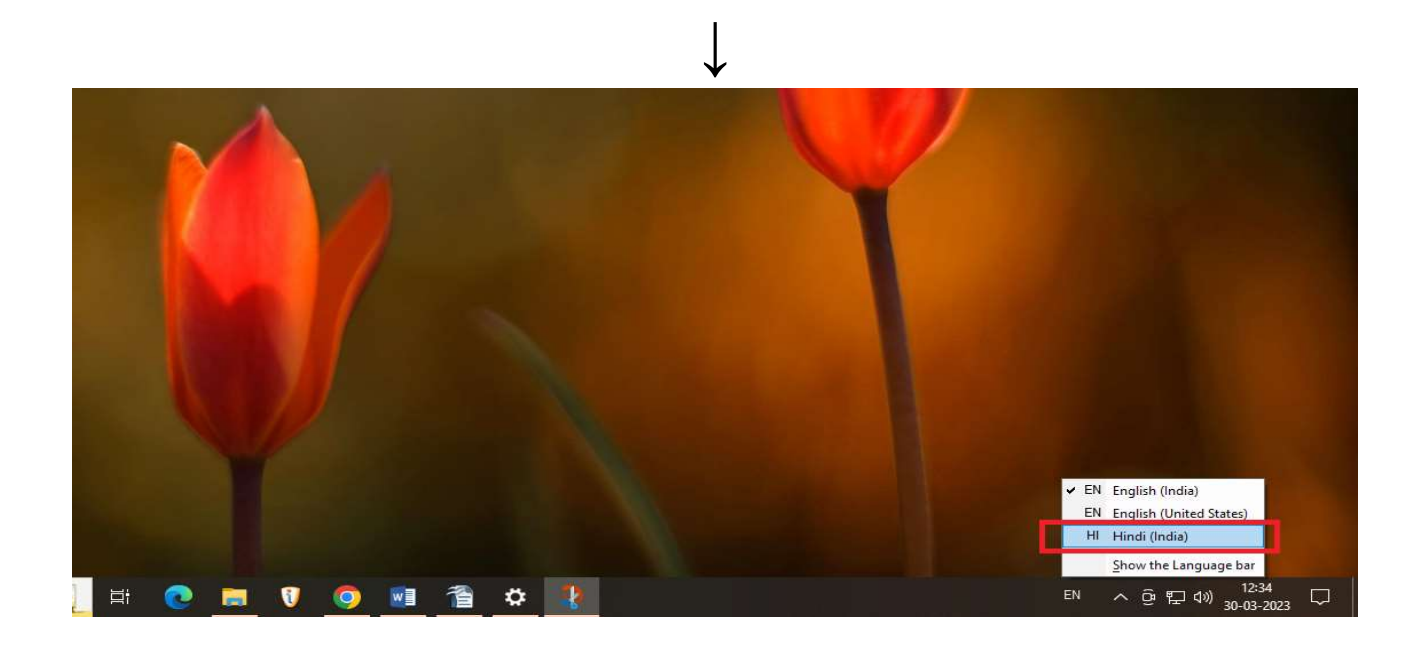

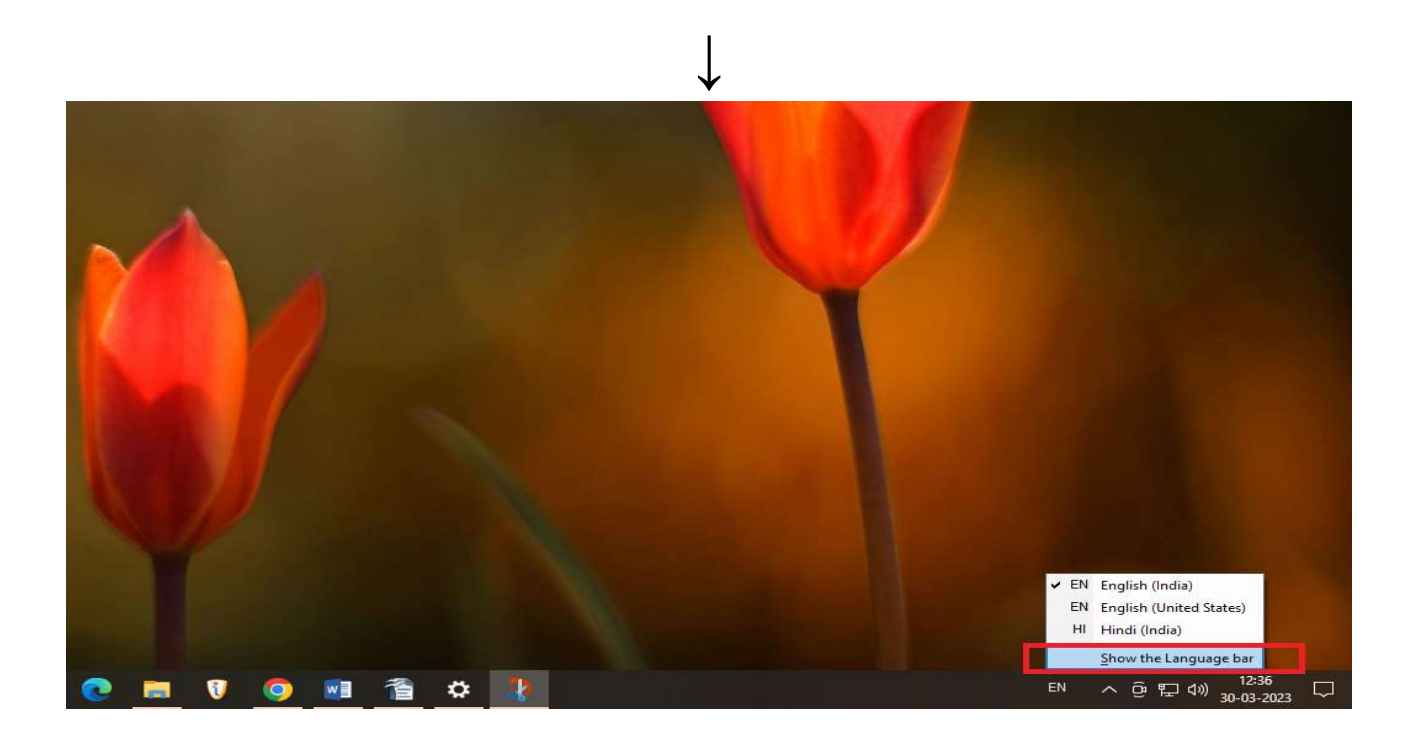